Mit Sicherheit innovativ.

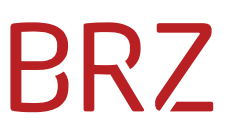

## Elektronisches Leistungs- und Formularinformationssystem (ELFI)

Dokumentation zur Behördensuche und Schnittstelle

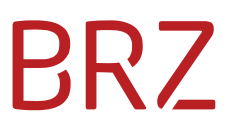

## Änderungshistorie

| Version | Erstelldatum | Inhalt der Änderung      | Erstellt von     |
|---------|--------------|--------------------------|------------------|
| 1.0     | 25.10.2024   | Erstellung Dokumentation | Isabella Konrath |

### Inhaltsverzeichnis

| 1. | Einleitung                | . 4 |
|----|---------------------------|-----|
| 2. | Behördensuche             | . 5 |
| А  | uswahl des Behördentyps   | . 5 |
| R  | egionalisierung           | . 5 |
| 3. | Öffentliche Schnittstelle | . 7 |
| 4. | Kontakt                   | . 9 |
| 5. | Abbildungsverzeichnis     | 10  |

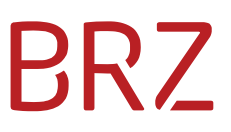

## 1. Einleitung

In diesem Dokument wird die Verwendung der Behördensuche unter oesterreich.gv.at geschildert sowie die öffentliche Schnittstelle zur Auslieferung der Behördendaten genauer beschrieben.

### 2. Behördensuche

Die Organisationssuche stellt sämtliche Informationen und Daten zu Institutionen z.B. Behörden, Vereinen, Unternehmen, etc. bereit. Man gelangt über die Portalseiten (<u>Unternehmensserviceportal</u>, <u>oesterreich.gv.at</u>) zum Einstiegspunkt der Suche.

#### Auswahl des Behördentyps

Die Auswahl des Behördentyps ist der Startpunkt der Behördensuche. Hier haben Benutzer:innen die Möglichkeit den gewünschten Behördentyp auszuwählen.

#### Behördensuche

| Hier können Sie Informationen wie Post- und Internetadresse zu Behörden und Institutionen abfragen. |    |
|----------------------------------------------------------------------------------------------------|----|
| Pflichtfelder sind mittelsgekennzeichnet.                                                           |    |
| Sehördentyp                                                                                         |    |
| Behörden meiner Gemeinde                                                                            | \$ |
| Abfragen                                                                                            |    |

#### Abbildung 1: Behördensuche oesterreich.gv.at

#### Regionalisierung

Damit das Ergebnis der Suche die regional zuständigen Organisationen liefert, muss, je nach Auswahl des Behördentyps, im nächsten Schritt eine Gemeindebezeichnung oder Postleitzahl angegeben werden.

| Gemeindeauswahl                                                                                                    |      |
|----------------------------------------------------------------------------------------------------|------|
| Um die passenden Ergebnisse für Ihre Gemeinde zu finden, geben Sie bitte eine Postleitzahl oder einen Gemeindenamen ein. |      |
| Eines der beiden folgenden Felder muss ausgefüllt werden, um eine Abfrage durchführen zu können.                         |      |
| Postleitzahl                                                                                                    |      |
|                                                                                                    |      |
| oder                                                                                                    |      |
| Gemeinde                                                                                                    |      |
|                                                                                                    |      |
| Abfragen Liste der Gemei                                                                                                 | nden |

Abbildung 2: Regionalisierung der Organisation

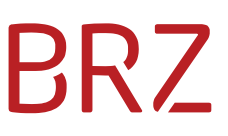

Nachdem die gewünschte Region gewählt wurde, können nun die zuständigen Behörden für diese Region ermittelt und deren Adresse sowie Kontaktinformationen angezeigt werden.

| Abfrageergebnis                                                           |                                                                              |                                              |
|---------------------------------------------------------------------------|------------------------------------------------------------------------------|----------------------------------------------|
| Gemeinde: Tulln an der Donau                                              |                                                                              | Gemeinde ändern                              |
|                                                                           |                                                                              |                                              |
| Standesamtsverband Tulln an der Donau                                     |                                                                              |                                              |
| Minoritenplatz 1                                                          |                                                                              |                                              |
| 3430 Tulln an der Donau                                                   |                                                                              |                                              |
| Auf Karte anzeigen                                                        |                                                                              |                                              |
| Routenplaner des BMK                                                      |                                                                              |                                              |
| Telefon:                                                                  | +43 2272 690 117                                                             |                                              |
| Fax:                                                                      | +43 2272 690 190                                                             |                                              |
| E-Mail:                                                                   | standesamt@tulln.gv.at                                                       |                                              |
| Homepage:                                                                 | https://www.tulln.at/                                                        |                                              |
| Standesamtsverband Tullı<br>der Donau                                     | n an der Donau mit den verbandszugehörigen Gemeinden Judenau-Baumgarten, Kör | nigstetten, Langenrohr, Tulbing und Tulln an |
| Bezirkspolizeikommando<br>Albrechtsgasse 26-28<br>3430 Tulln an der Donau | Tulln                                                                        |                                              |
| <u>Auf Karte anzeigen</u><br><u>Routenplaner des BMK</u>                  |                                                                              |                                              |
| Telefon:                                                                  | +43 59133 3280 305                                                           |                                              |
| E-Mail:                                                                   | <u>BPK-N-Tulln@polizei,gv.at</u>                                             |                                              |

#### Abbildung 3: Suchergebnis für Gemeinde

Neben Behörden, die nur für spezielle Regionen zuständig sind, existieren auch österreichweite Organisationen. Da diese für ganz Österreich zuständig sind, wird für diese auch keine explizite Gemeindeauswahl verlangt.

### 3. Öffentliche Schnittstelle

Neben der Behördensuche gibt es auch eine öffentlich zugängliche Schnittstelle, welche alle im ELFI gepflegten Organisationen sowie deren Daten zur Verfügung stellt. Der Response liefert die Daten im JSON-Format.

Aufruf dieser Schnittstelle erfolgt über folgende URL:

https://www.help.gv.at/elfi-public-api/at.gv.bmf.elfi-public-apip/organisationen/getAllOrganisations

Dieser Aufruf übermittelt die ID, den Namen und die Kurzbezeichnung aller Organisationen.

```
{
  "id": 3818,
  "title": "A-SIT Zentrum für sichere Informationstechnologie",
  "shortkey": "A-SIT Zentrum für sichere Informationstechnologie",
  "url": null,
  "vkz": null,
  "organisationstyp": null,
  "contact": null
},
```

Abbildung 4: Organisation ohne Kontaktdaten

Mithilfe des Parameters *detail* besteht die Möglichkeit zusätzliche Adress- und Kontaktdaten der Behörden (falls vorhanden) geliefert zu bekommen.

Aufruf mit Parameter wäre Folgender:

https://www.help.gv.at/elfi-public-api/at.gv.bmf.elfi-public-apip/organisationen/getAllOrganisations?detail=true

Zusätzlich zur ID, dem Namen und der Kurzbezeichnung der Organisationen werden noch Adressund Kontaktdaten sowie der jeweilige Organisationstyp, das Verwaltungskennzeichen (kurz VKZ) und die relative URL zur Organisationssuche geliefert.

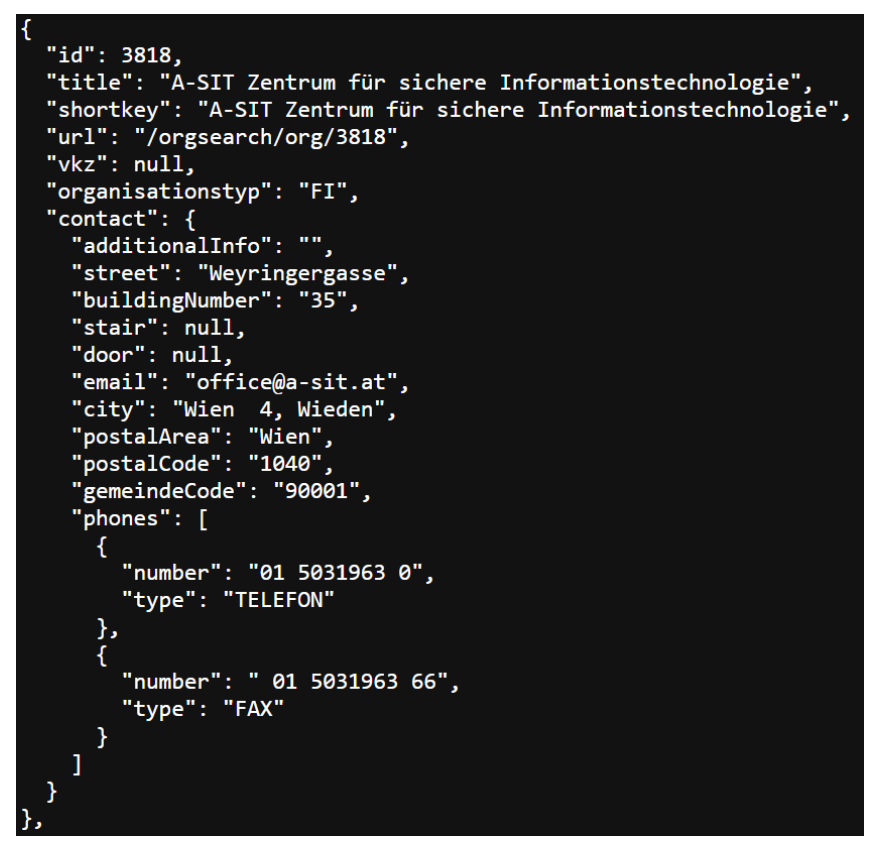

Abbildung 5: Organisation mit Kontaktdaten

Die absolute URL zur Organisationssuche (beschrieben in Kapitel 2) wäre in diesem Beispiel:

https://www.oesterreich.gv.at/orgsearch/org/3818

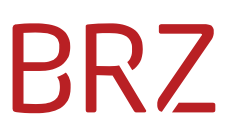

### 4. Kontakt

| Ansprechpartner | Organisation             | Kontakt                                        |
|-----------------|--------------------------|------------------------------------------------|
| Organisatorisch | Bundesrechenzentrum GmbH | Manfred Sabitzer<br>manfred.sabitzer@brz.gv.at |
| Technisch       | Bundesrechenzentrum GmbH | Martin Gockner<br>martin.gockner@brz.gv.at     |

### 5. Abbildungsverzeichnis

| Abbildung 1: Behördensuche oesterreich.gv.at   | 5 |
|------------------------------------------------|---|
| Abbildung 2: Regionalisierung der Organisation | 5 |
| Abbildung 3: Suchergebnis für Gemeinde         | 6 |
| Abbildung 4: Organisation ohne Kontaktdaten    | 7 |
| Abbildung 5: Organisation mit Kontaktdaten     | 8 |